# **Te to ru** 利用ガイド 教職員向け

目次

 はじめに

 tetoruとは
 ログインするには

 ア・学校から連絡する

 p.5

● 新規に連絡を配信する

# 3…保護者から欠席連絡を受ける \_\_\_\_ p.7

- A 保護者から tetoru経由 で連絡を受けたとき
- B 保護者から電話など tetoru以外 で連絡を受けたとき

# よくあるご質問 \_\_\_\_\_\_ p.10

お問い合わせ先: tetoruヘルプセンター 月~金 9:00~18:00 (祝日・年末年始を除く)

ヘルプ <u>https://support.tetoru.jp/hc/ja</u>

 $\times - \nu$  https://support.tetoru.jp/hc/ja/requests/new?ticket\_form\_id=360011550215

電話 0120-070-221

はじめに

# tetoruとは

# 学校に新しいつながりを。

## tetoruは、手軽に利用できる無料<sup>※</sup>の保護者連絡ツールです。 ※公立小中学校、義務教育学校が対象

学校と保護者間の連絡機能に特化。

シンプルな操作性で、これまで連絡作業に要していた先生と保護者のご負担を軽減します。 学校からは、パソコンやタブレットで保護者へ一斉に連絡を配信。

保護者は、スマートフォンアプリからすばやく欠席連絡を学校に届けることができます。 今後も、学校の様子を配信できる機能などを拡充し、

学校の先生・保護者の「子どもたちの成長を見守る」時間と機会の増大に貢献します。

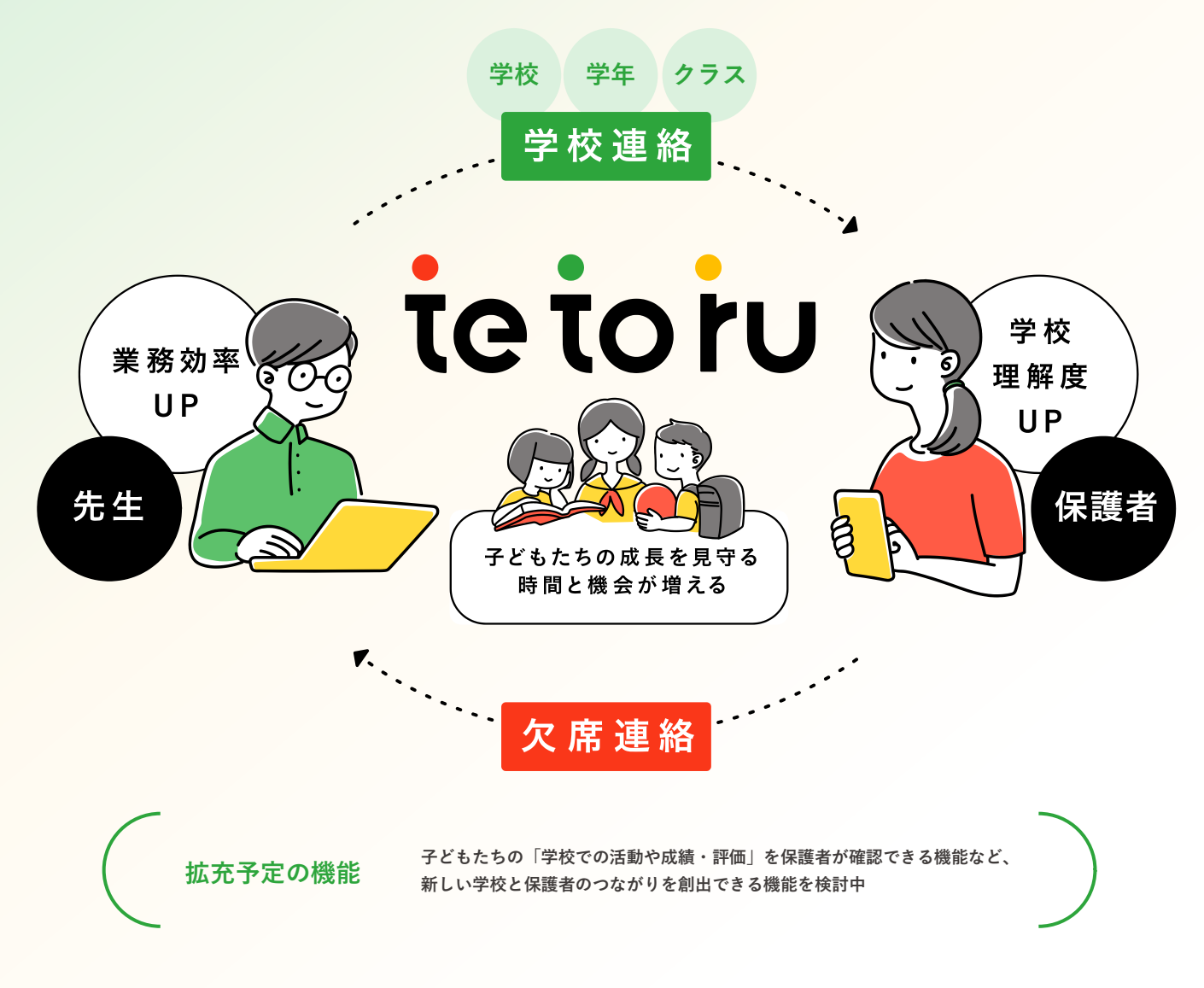

# ログインするには

| 「管理責任者」の先生から配付された<br>パスワードでログインしてください。<br>ID・パスワード    | ID・<br>の紙 ▶    | この用紙を該当の             | <b>教職員ログイン情</b><br>D教職員へ渡し、tetoruの登録                        | <b>報</b><br>录を完了してください。                          |
|-------------------------------------------------------|----------------|----------------------|-------------------------------------------------------------|--------------------------------------------------|
| 1 WEBブラウザでログインページ<br>( <u>https://tetoru.net</u> )を表示 |                | 登録情報                 |                                                             | ID・パスワード<br>が記載されています                            |
| 2 「ログインへ進む」をクリック                                      |                | 氏名                   | 試験 太郎                                                       |                                                  |
|                                                       |                | ログインID               | xxxxx                                                       |                                                  |
|                                                       |                | 仮パスワード               | abcdEfghiJK                                                 |                                                  |
| tetoru                                                |                |                      |                                                             |                                                  |
| ようこそ                                                  |                | 備考メモ欄                |                                                             |                                                  |
| ログインへ進む                                               |                |                      |                                                             |                                                  |
| 3 配付された紙に記載されているID<br>パスワードを入力し、 [ログイン]               | と<br>を         | *変更したパスワード           | は大切にお控えください。                                                | ログインページの<br>URLも記載されています                         |
| 9999                                                  |                | ログインページ              |                                                             |                                                  |
| tetpiu                                                |                | URL                  | https://tetoru.net                                          |                                                  |
| <br>パスワード ◎<br>ログインロ・パスワードをお忘れですか?<br>ログイン            | Ļ              |                      | tetoru                                                      |                                                  |
|                                                       |                | totoku               |                                                             |                                                  |
| 4 利用規約を確認したうえ、 [利                                     |                | 利用規約                 |                                                             | tetoru                                           |
| 田規約とノフィハシーホリシー<br>に同音すス] にチェックを入れ                     |                |                      |                                                             | パスワード変更                                          |
| て[次へ]をクリック                                            | 初めにお訪<br>サービス名 | <sup>売みく たさい</sup>   | 新しいバス                                                       | ワード                                              |
|                                                       | tetoru         |                      | 新しいパス                                                       | ワードの再入力                                          |
|                                                       | 機能<br>学校等と保護者  | 音問の名種連絡およ776情報共有等    | <ul> <li>8文字以上で</li> <li>英大文字/英</li> <li>&lt;ださい</li> </ul> | で入力してください<br>ស小文字/数字/記号の4種のうち、3種以上を使用して          |
|                                                       | ブライバシーボリ       | اک–<br>              | <ul> <li>・使用可能な</li> <li>・他サービス</li> </ul>                  | 記号はごちら!@ # \$ % ^ & *<br>で利用しているパスワードは使用しないでください |
|                                                       | ● 利用規約とプ       | ライバシーボリシーに同意する<br>次へ |                                                             | ログイン                                             |
|                                                       |                |                      |                                                             |                                                  |
|                                                       | LV /           | L 11 L               |                                                             |                                                  |
| 5 新しいパスワードを設定し、 [ロク                                   | 7イン」を:         | フリック ――              | 利                                                           | 用開始                                              |
|                                                       |                |                      |                                                             | <b>学校連絡</b><br>欠席連絡                              |

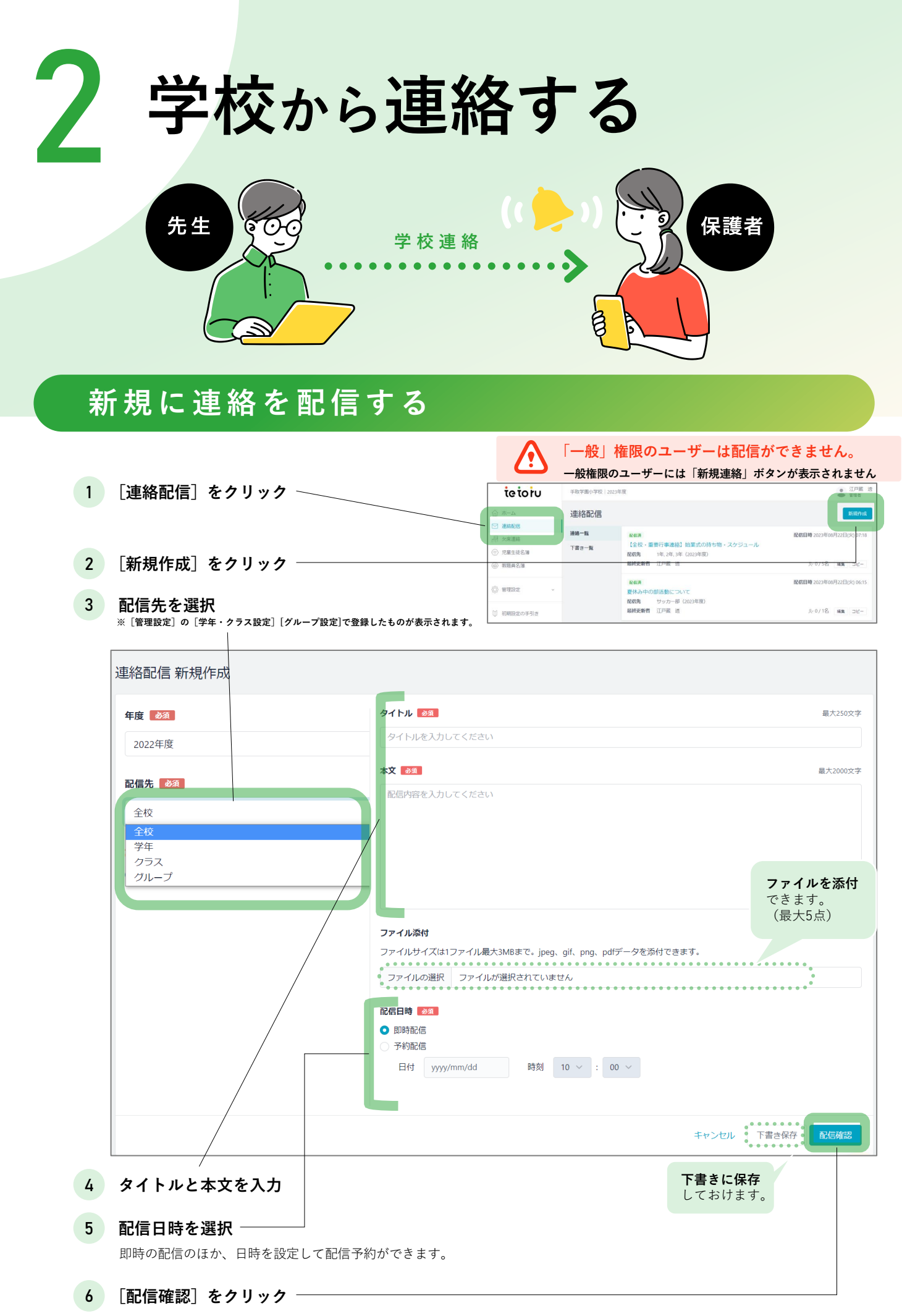

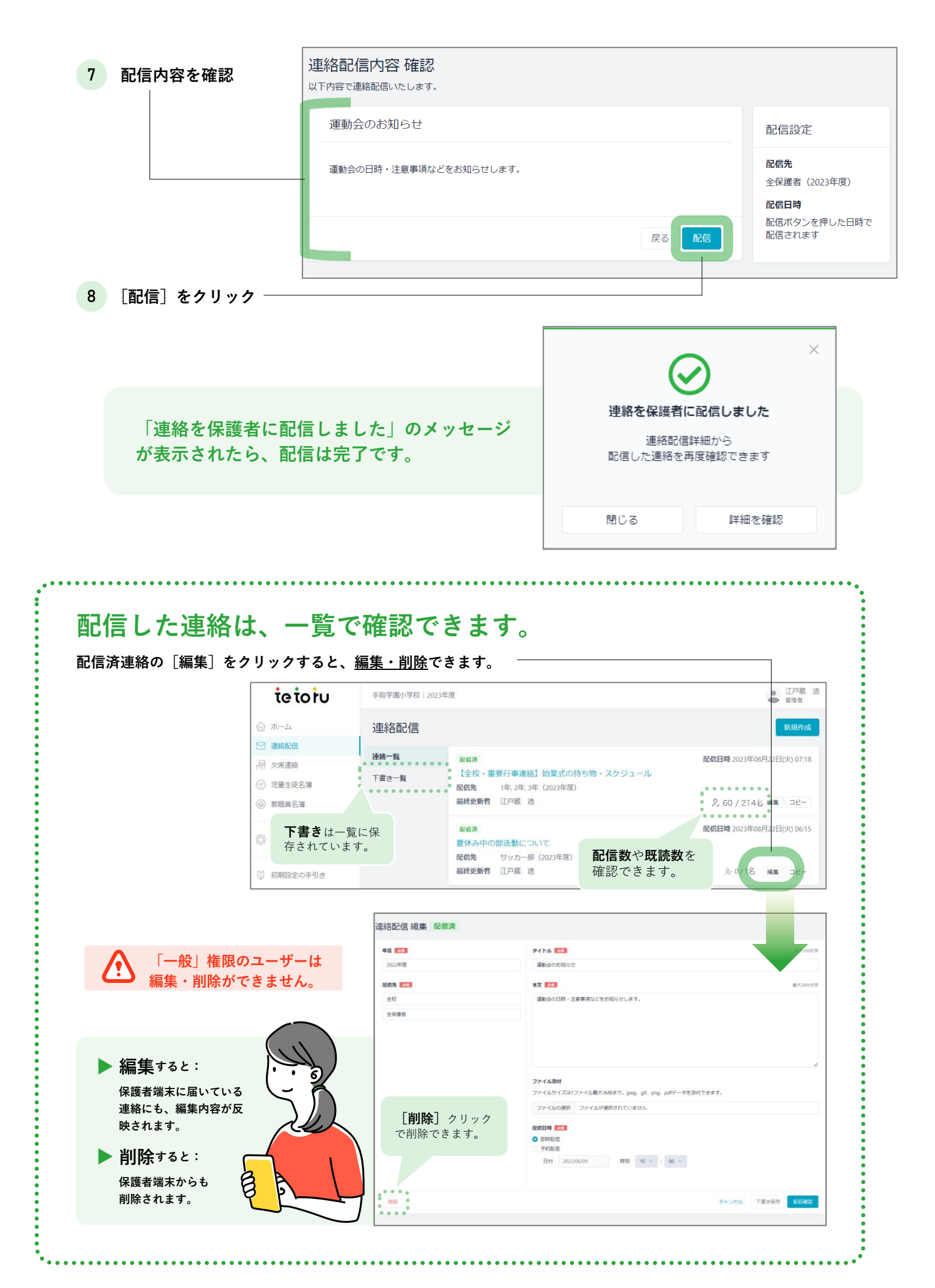

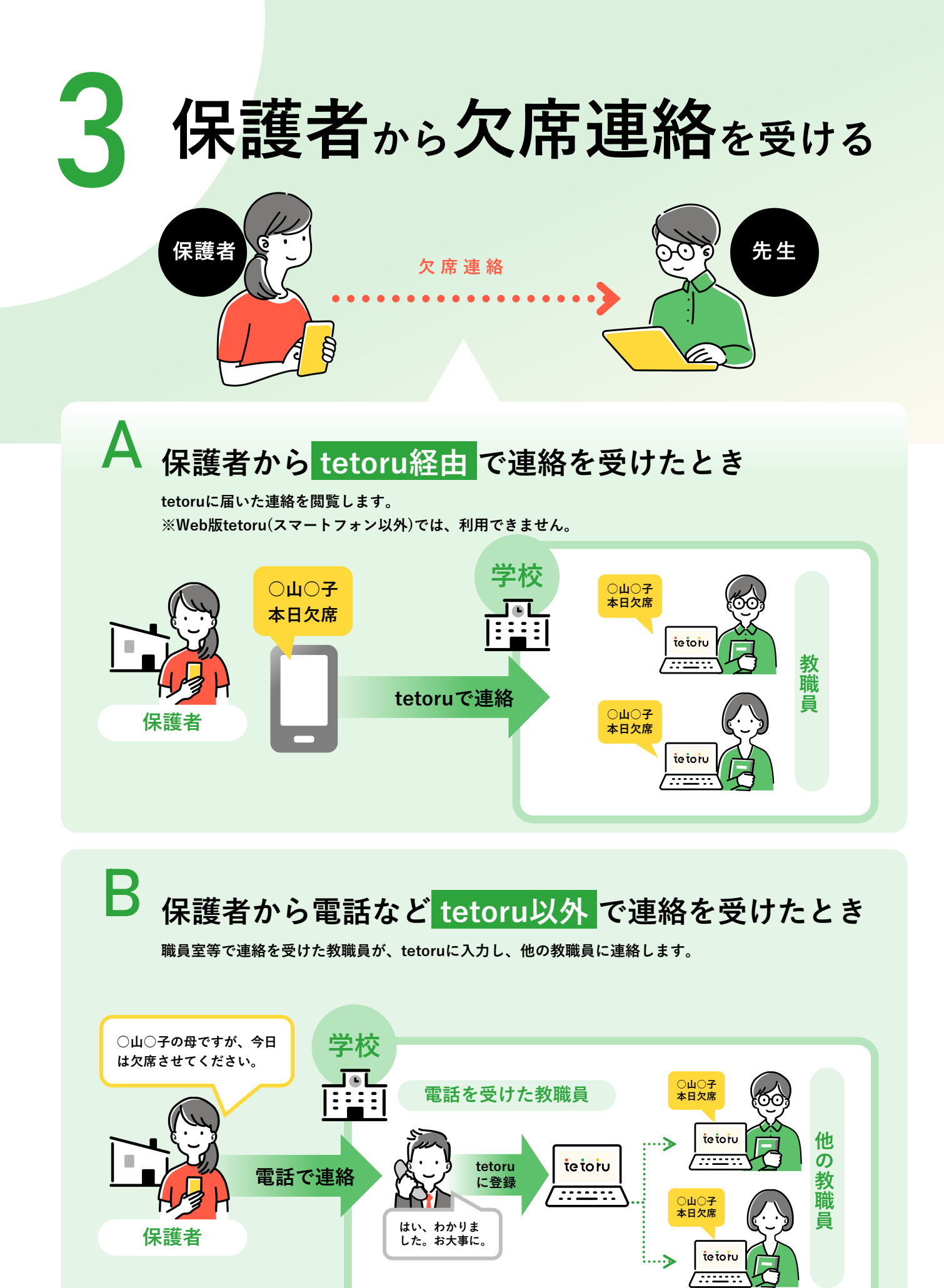

# A 保護者から tetoru経由 で連絡を受けたとき

#### tetoruに届いた連絡を閲覧します。

ホーム画面の「直近の欠席連絡」に新着一覧、[欠席連絡]画面に日別一覧で表示されます

| tetoru                                                                        |                                                                  |                                                                                                    |                                                                                                    |                                                        | ¥ \$403         | 密理者<br>レステム検証校   |                                                                                  | 「」「詳                                                  | 細」クリ                                                                                                    | ツ:                         |
|-------------------------------------------------------------------------------|------------------------------------------------------------------|----------------------------------------------------------------------------------------------------|----------------------------------------------------------------------------------------------------|--------------------------------------------------------|-----------------|------------------|----------------------------------------------------------------------------------|-------------------------------------------------------|----------------------------------------------------------------------------------------------------|----------------------------|
| ال ال ال ال ال ال ال ال ال ال ال ال ال ا                                      | □ 学校から配                                                          | 言された連絡                                                                                                    |                                                                                                    | 一点 直近の欠席連                                              | 格               |                  |                                                                                  | で内容                                                   | 客を表示                                                                                                    |                            |
| 心 連絡配信                                                                        | 2021年12月30日                                                      |                                                                                                    |                                                                                                    | 182.00 184.05                                          |                 | 8日前              |                                                                                  |                                                       |                                                                                                    |                            |
| →用 欠床通絡 (※) 中日中注名第                                                            | 1000年12月21日(                                                     | 新着の連続                                                                                                    | 絡一覧                                                                                                    | 12月22日(水)の1年1組                                         | 10番 同田 栗樹       | e Catt           |                                                                                  |                                                       |                                                                                                    |                            |
| <ul> <li>         ● 軟曜員名簿     </li> </ul>                                     | last stand                                                       |                                                                                                    |                                                                                                    | 12月22日(水)の1年1組                                         | 10番 岡田 東橋       |                  |                                                                                  |                                                       |                                                                                                    |                            |
| the average                                                                   | ▶ すべての通知にp                                                       | 6.768                                                                                                    |                                                                                                    | 取り下げ 道塔<br>12月21日(火)の1年1組                              | 4番 齋藤 幸三        | 8日前              |                                                                                  |                                                       |                                                                                                    |                            |
| So mension                                                                    |                                                                  |                                                                                                    |                                                                                                    | 次席 連絡<br>12月21日(火)の1年1組                                | 4卷 齋藤 幸三        | 9日前              |                                                                                  |                                                       |                                                                                                    |                            |
|                                                                               |                                                                  |                                                                                                    |                                                                                                    |                                                        |                 |                  |                                                                                  |                                                       |                                                                                                    |                            |
| ▼「欠度連                                                                         | 絡〕面                                                              | らう しょうしょう ちょうしょう しょうしょう しょう | 年・クラス                                                                                                    | ・グループ                                                  |                 |                  |                                                                                  |                                                       |                                                                                                    |                            |
|                                                                               |                                                                  | <u>ー</u> や<br>刻                                                                                                    | <b>連絡種別(</b><br> ・早退)で                                                                                                   | 、欠席・遅<br>・連絡を絞り                                        |                 | 江戸蔵 徹<br>手取学期の学校 |                                                                                  |                                                       |                                                                                                    |                            |
|                                                                               | 与序语物                                                             | 込                                                                                                    | み可能                                                                                                    |                                                        |                 | TATETIC          |                                                                                  |                                                       |                                                                                                    |                            |
| □ ホーム                                                                         | 欠席連絡                                                             | ·. –                                                                                                    |                                                                                                    |                                                        |                 |                  |                                                                                  |                                                       |                                                                                                    |                            |
| 局 欠席運絡                                                                        | ■                                                                |                                                                                                    |                                                                                                    | 2022年10月                                               |                 |                  |                                                                                  |                                                       |                                                                                                    |                            |
| ⊕ 児童生徒名薄                                                                      | すべて                                                              | • <                                                                                                    | Mon Tue V<br>17日 18日 1                                                                                                   | /ed                                                    |                 |                  |                                                                                  |                                                       |                                                                                                    |                            |
| ⊗ 救職員名簿                                                                       | 05X                                                              | Even                                                                                                    |                                                                                                    | 日別の                                                    | 連絡一覧            | _                |                                                                                  |                                                       |                                                                                                    |                            |
| (i)管理設定 、                                                                     | ● <i>グループ</i>                                                    | 2022年10月20                                                                                                    |                                                                                                    |                                                        |                 | f an an in       |                                                                                  |                                                       |                                                                                                    |                            |
|                                                                               | すべて                                                              | 2022年10月20                                                                                                    | чш (/T-)                                                                                                    |                                                        | 91              | 1.66建作品          |                                                                                  |                                                       |                                                                                                    |                            |
| ◎ 初期設定の手引き                                                                    | <ul> <li>注於4521</li> </ul>                                       |                                                                                                    |                                                                                                    |                                                        |                 |                  |                                                                                  |                                                       |                                                                                                    |                            |
|                                                                               | すべて                                                              |                                                                                                    |                                                                                                    |                                                        |                 |                  |                                                                                  |                                                       |                                                                                                    |                            |
| ▲マトで写真販売<br>■ボ・販売の手質でお置りの方                                                    | <ul> <li>&gt; 欠席連絡設定</li> </ul>                                  |                                                                                                    |                                                                                                    |                                                        |                 |                  |                                                                                  | _                                                     |                                                                                                    |                            |
|                                                                               | •                                                                |                                                                                                    |                                                                                                    | · 0                                                    |                 |                  |                                                                                  |                                                       |                                                                                                    |                            |
| ヘルプ                                                                           |                                                                  |                                                                                                    |                                                                                                    |                                                        |                 |                  |                                                                                  |                                                       |                                                                                                    |                            |
| 93(b)// (E4.) (5                                                              | •                                                                |                                                                                                    | 本日                                                                                                    | の連絡はありません                                              |                 |                  |                                                                                  |                                                       |                                                                                                    |                            |
|                                                                               |                                                                  |                                                                                                    |                                                                                                    |                                                        |                 |                  |                                                                                  |                                                       |                                                                                                    |                            |
|                                                                               | •••••                                                            | ••                                                                                                    |                                                                                                    |                                                        |                 |                  |                                                                                  |                                                       |                                                                                                    |                            |
| 連絡詳細                                                                          |                                                                  | ••                                                                                                    |                                                                                                    |                                                        |                 |                  |                                                                                  |                                                       | )                                                                                                    |                            |
| <b>連絡詳細</b><br>021年12月2                                                       | 22日(水)                                                           | ••*                                                                                                    |                                                                                                    |                                                        |                 |                  |                                                                                  |                                                       | ▶ その他欠席;                                                                                                    | 連絡る                        |
| 7 <b>連絡詳細</b><br>021年12月2<br><sup>児童生徒 基本付</sup>                              | •••••••••••••••••••••••••••••••••••••                            | ■總詳細                                                                                                    | <b>運動</b> 登4                                                                                                    |                                                        |                 |                  |                                                                                  |                                                       | ▶ その他欠席<br>取り下げ                                                                                                    | 連絡 ●● ● 変更                 |
| 「 <b>連絡詳細</b><br>021年12月2<br>児童生徒 基本1                                         | <br>22日(水)<br><sub>青報</sub>                                      | 連絡詳細                                                                                                    | <b>運動</b> 登4                                                                                                    |                                                        |                 |                  |                                                                                  |                                                       | ▶ その他欠席。<br>取り下げ                                                                                                    | 連絡 変更                      |
| 7 連絡詳細<br>021年12月2<br>児童生徒 基本1<br>氏名 岡田<br>ありたび あかた                           | ●<br>22日(水)<br>青報<br>菜摘<br><sup>←</sup> なつみ                      | 連絡詳細                                                                                                    | <b>選列</b> 登4<br><b>理由</b> 3                                                                                              | 交:12:00<br>家庭の都合                                       |                 |                  |                                                                                  |                                                       | ▶ その他欠席<br>取り下げ                                                                                                    | 連絡 • • 更                   |
| び<br>連絡詳細<br>021年12月2<br>児童生徒 基本<br>氏名 岡田<br>ふりがな おかた<br>所属 1年18              | <b>22日(水)</b> 青報 菜摘 なつみ 10番                                      | 連絡詳細                                                                                                    | <b>選列</b> 登<br>7<br>理由 副<br>備考 少                                                                                         | 交: 12:00<br>家庭の都合<br>マ席の予定だったが、                        | 5限目から登校<br>※##3 | 者 王印 印           |                                                                                  |                                                       | ▶ その他欠席<br>取り下げ                                                                                                    | 連絡 変 更 56                  |
| び<br>連絡詳細<br>021年12月2<br>児童生徒 基本<br>氏名 岡田<br>ふりがな おかた<br>所属 1年1後              | <b>22日(水)</b><br>青報<br>菜摘<br>を なつみ<br>110番                       | ••*                                                                                                    | <b>選列</b> 登4<br>理由 編<br>備考 少                                                                                             | 交 : 12:00<br>灰度の都合<br>マ席の予定だったが、                       | 5限目から登校<br>送信行  | 】                | (停止中)受付                                                                          | 日時 2021年                                              | ▶ その他欠席<br>取り下げ<br>12月22日/ 17:5                                                                                                    | 連絡<br>変更<br>56             |
| ご連絡詳細         021年12月2         児童生徒 基本性         氏名<                           | 22日 (水)<br>青報<br>菜摘<br>さなつみ<br>引 10番                             | ••*                                                                                                    | · 運列登<br>/<br>理由<br>偏考 /                                                                                                 | 交: 12:00<br>家庭の都合<br>×席の予定だったが、                        | 5限目から登校<br>送信1  | 者 手取 録           | 2 (停止中) 受付                                                                       | 日時 2021年                                              | ▶ その他欠席<br>取り下げ<br>12月22日/ 17:5                                                                                                    | 連絡<br>• •<br>変更<br>56      |
| 連絡詳細         021年12月2         児童生徒 基本性         氏名<                            | 22日(水)<br>青報<br>菜摘<br>10番<br>見る                                  | 連絡詳細                                                                                                    | 選列 登<br>理由<br>備考 2<br>欠席                                                                                                 | 交:12:00<br>尿度の都合<br>风席の予定だったが、                         | 5限目から登校<br>送信1  | 者手取録             | 4 (停止中) 受付                                                                       | 日時 2021年                                              | ▶ その他欠席<br>取り下げ<br>12月22日(17:5                                                                                                    | 連絡<br>• • •<br>• • •<br>56 |
| 2<br>連絡詳細<br>021年12月2<br>児童生徒 基本<br>氏名 岡田<br>ふりがな おかた<br>所属 1年1縦<br>童生徒情報を詳しく | 22日(水)<br>青報<br>菜摘<br>10番<br>見る                                  | 連絡詳細                                                                                                    | · 遅刻 登<br>/ 理由<br>備考 2<br>/ 欠席                                                                                           | 交:12:00<br>家庭の都合<br>×席の予定だったが、                         | 5限目から登校<br>送信行  | 者 手取 歸           | (停止中) 受付                                                                         | 日時 2021年                                              | ▶ その他欠席。<br>取り下げ<br>12月22日( 17:5                                                                                                    | 連絡<br>変更<br>56             |
| 連絡詳細         021年12月2         児童生徒 基本         氏名       岡田         ふりがな<おかた    | 22日 (水)<br>青報<br>菜摘<br>10番<br>見る                                 | 連絡詳細                                                                                                    | 選刻 登<br>理由<br>編考 2<br><u>欠席</u><br>理由 夏                                                                                  | <ul> <li></li></ul>                                    | 5限目から登校<br>送信1  | 者手取録             | * (停止中) 受付                                                                       | 日時 2021年                                              | ▶ その他欠席<br>取り下げ<br>12月22日(17:5                                                                                                    | 連絡<br>変更<br>56             |
| 連絡詳細         021年12月2         児童生徒 基本         氏名       岡田         ふりがね<おかた    | 22日 (水)<br>青報<br>菜摘<br>10番<br>見る<br>・<br><b>席履歴</b>              | 連絡詳細                                                                                                    | 選列 登<br>理由<br>偏考<br>欠席<br>理由<br>偏考                                                                                       | 交:12:00<br>取度の都合<br>収席の予定だったが、                         | 5限目から登校<br>送信1  | 者 手取 肆           | * (停止中) 受付                                                                       | 日時 2021年                                              | ▶ その他欠席<br>取り下げ<br>12月22日(17:5                                                                                                    | 連絡<br>変更<br>56             |
| 連絡詳細         021年12月2         児童生徒 基本         氏名<                             | 22日 (水)<br>青報<br>菜摘<br>10番<br>見る<br><b>席履歴</b><br>ます。            | <u>•</u> •*<br>連絡詳細                                                                                                    | 選列 登<br>理由 部<br>備考 グ<br>理由 部<br>備考                                                                                       | 文:12:00         家庭の都合         マ席の予定だったが、         家庭の都合 | 5限目から登校<br>送信1  | 者 手取 耕<br>送信者    | (停止中)受付                                                                          | 日時 2021年<br>日時 2021年                                  | ▶ その他欠席<br>取り下げ 1<br>12月22日/ 17:5                                                                                                    | 連絡。<br>変更<br>56<br>55      |
| 連絡詳細         021年12月2         児童生徒 基本性         氏名       岡田         ふりがね<      | 22日 (水)<br>青報<br>菜摘<br>たなつみ<br>目10番<br>見る<br>席履歴<br>ます。          | <u>•</u> •• <sup>•</sup><br>連絡詳細                                                                                                    | 選到 登<br>建由<br>編考 2<br>文席<br>理由 3<br>《<br>編考                                                                              | 交: 12:00                                               | 5限目から登校<br>送信1  | 者 手取 閉           | (停止中) 受付                                                                         | 日時 2021年<br>日時 2021年                                  | ▶ その他欠席<br>取り下げ<br>12月22日/ 17:5                                                                                                    | 連絡<br>変更<br>55<br>55       |
| 連絡詳細         021年12月2         児童生徒 基本化         氏名<                            | 22日 (水)<br>青報<br><sup>菜摘</sup><br>10番<br>見る<br><b>席履歴</b><br>ます。 | <u>•</u> •*<br>連絡詳細                                                                                                    | 選別 登<br>理由 部<br>備考 2<br>理由 第<br>備考                                                                                       | 交: 12:00<br>家庭の都合<br>家庭の都合                             | 5限目から登校<br>送信1  | 者手取録             | 学校管理者 受付                                                                         | 日時 2021年<br>日時 2021年                                  | ▶ その他欠席<br>取り下げ<br>12月22日/ 17:5                                                                                                    | 連絡<br>変更<br>56<br>55       |
| 連絡詳細         021年12月2         児童生徒 基本化         氏名<                            | 22日(水)<br>青報<br><sup>菜摘</sup><br>10番<br>見る<br><b>席履歴</b><br>ます。  | <u>•</u> •*<br>連絡詳細                                                                                                    | 選列 登<br>理由<br>編考 グ<br>理由<br>編考<br>の<br>で<br>に<br>で<br>に<br>、<br>、<br>、<br>、<br>、<br>、<br>、<br>、<br>、<br>、<br>、<br>、<br>、 | 文:12:00         R庭の都合         R席の予定だったが、         原庭の都合 | 5限目から登校<br>送信1  | 者手取録             | 2 (停止中) 受付<br>学校管理者 受付                                                           | 日時 2021年<br>日時 2021年                                  | ▶ その他欠席<br>取り下げ<br>12月22日/ 17:5                                                                                                    | 連絡<br>変更<br>56<br>55       |
| 連絡詳細         021年12月2         児童生徒 基本1         氏名<                            | 22日(水)<br>青報<br>菜摘<br>たなつみ<br>10番<br>見る<br>・<br><b>席履歴ます。</b>    | <u>•</u> •• <sup>•</sup><br>連絡詳細                                                                                                    | 選列登付 理由 2 備考 2 欠席 2 理由 3 備考 4                                                                                            | 文:12:00         家庭の都合         家庭の都合         家庭の都合      | 5限目から登校<br>送信1  | 者 手取 歸<br>送信者    | <ul> <li>* (停止中) 受付</li> <li>学校管理者 受付</li> <li>必要に</li> </ul>                    | 日時 2021年<br>日時 2021年<br>応じてご                          | ▶ その他欠席<br>取り下げ<br>12月22日/ 17:5<br>12月<br>12月<br>12月<br>12月<br>2日/ 17:5                                                                                                    | 連絡<br>変更<br>55<br>55       |
| 連絡詳細         021年12月2         児童生徒 基本         氏名<                             | 22日(水)<br>青報<br>菜摘<br>なつみ<br>10番<br>見る<br>・<br>・<br>席履歴<br>ます。   | 連絡詳細                                                                                                    | 選列 登<br>理由<br>偏考 2<br>欠席<br>偏考 3                                                                                         | 交:12:00<br>家庭の都合<br>家庭の都合                              | 5限目から登校<br>送荷1  | 者手取類             | <ul> <li>* (停止中) 受付</li> <li>学校管理者 受付</li> <li>必要に<br/>下げた</li> </ul>            | 日時 2021年<br>日時 2021年<br>日時 2021年                      | ▶ その他欠席<br>取り下げ<br>12月22日/ 17:5<br>12月<br>12月<br>12月<br>2日<br>7:5<br>7:5<br>7:5<br>7:5<br>7:5<br>7:5<br>7:5<br>7:5<br>7:5<br>7:5                                                                                                    | 連絡<br>変更<br>56<br>55       |
| 連絡詳細         021年12月2         児童生徒 基本         氏名<                             | 22日(水)<br>青報<br>菜摘<br>なつみ<br>10番<br>見る<br>・<br>・<br>席履歴<br>ます。   | <u>•</u> •• <sup>•</sup><br>連絡詳細                                                                                                    | 選刻 登<br>理由<br>偏考 2<br>欠席<br>彈由<br>《                                                                                      | 交:12:00<br>家庭の都合<br>家庭の都合                              | 5限目から登校<br>送信1  | 者手取類             | <ul> <li>* (停止中) 受付</li> <li>学校管理者 受付</li> <li>必要にた<br/>下げた。<br/>(遅刻)</li> </ul> | 日時 2021年<br>日時 2021年<br>日時 2021年<br>のり、<br>の知<br>のら欠尻 | ▶ その他欠席<br>取り下げ<br>12月22日(17:5<br>12月22日(17:5<br>12月22日(17:5<br>12月22日(17:5<br>12月22日(17:5<br>12月22日(17:5<br>12月22日(17:5<br>12月22日(17:5<br>12月22日(17:5)<br>12月22日(17:5)<br>12]<br>12]<br>12]<br>12]<br>12]<br>12]<br>12]<br>12]<br>12]<br>12] | 連絡<br>変更<br>56<br>55       |

# B 保護者から電話など tetoru以外 で連絡を受けたとき

職員室等で連絡を受けた教職員が、tetoruに入力し、他の教職員に連絡します。

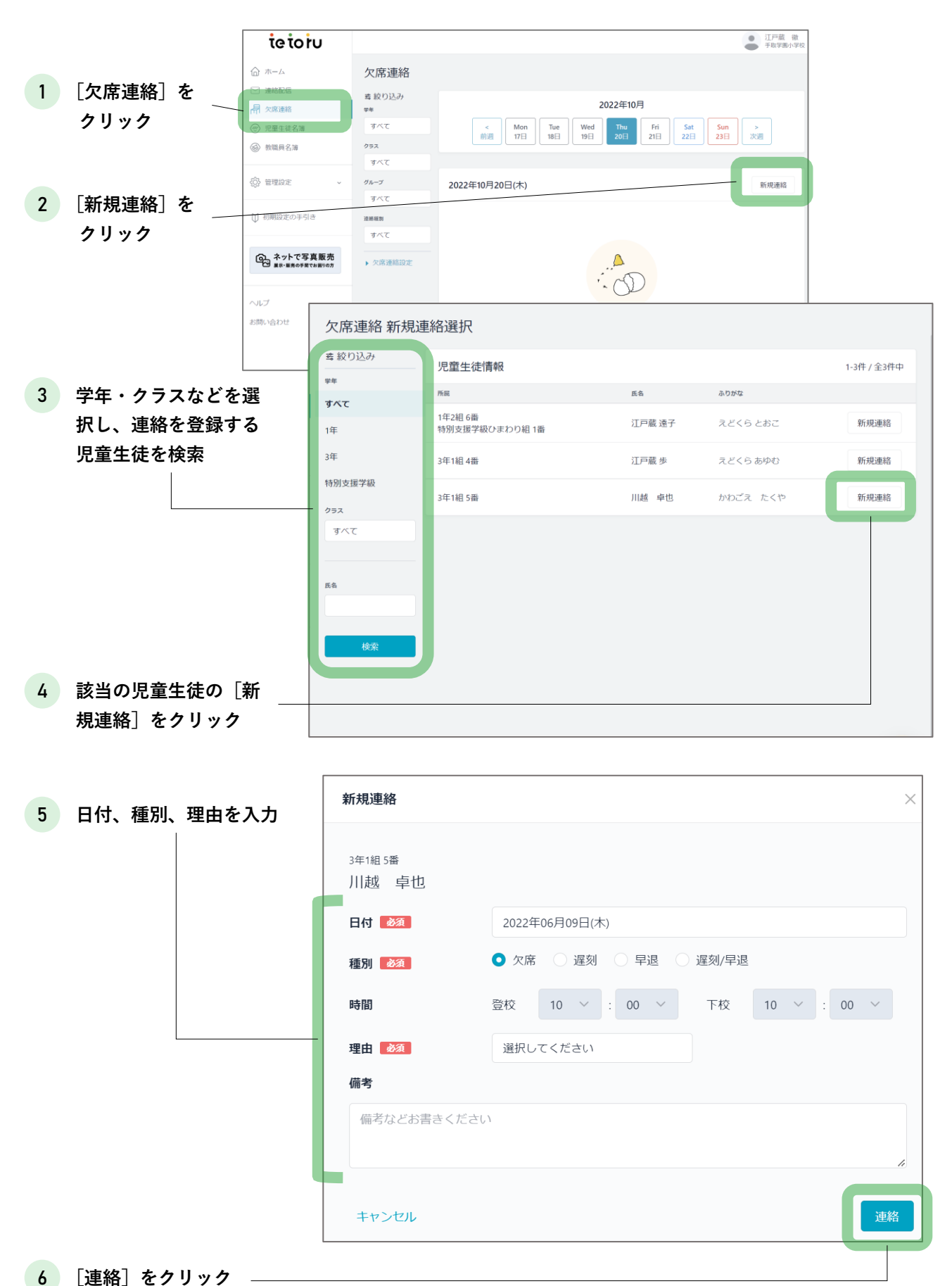

# よくあるご質問

#### IDとパスワードを両方忘れた。

▶ 管理者権限をお持ちの先生へお問い合わせください。

#### 教職員の利用推奨環境を知りたい。

 教職員の利用推奨環境 端末:PC
 OS:Windows最新版 ブラウザ:Microsoft Edge 最新版、Google Chrome最新版
 ※スマートフォン・タブレットでは、推奨ブラウザでの閲覧が可能です。 ただし、動作保障をしかねる機能があります。

教職員は、WEBブラウザでログインページ(<u>https://tetoru.net</u>)からご利用ください。
 tetoruは、インターネット接続下であれば、ご自宅などからも利用可能です。
 ※ご利用の際は、市内や校内での運用ルールをご確認ください。

#### 保護者の利用推奨環境を知りたい。

▶ 保護者は登録用紙から、アプリ版とWeb版tetoru(スマートフォン以外)の登録が可能です。

▶ Web版tetoruでは、一部機能の利用ができません。(下記表をご参照ください)

| 項目        | アプリ版                  | Web版tetoru(スマートフォン以外) |
|-----------|-----------------------|-----------------------|
| 登録方法      | 登録用紙<br>(二次元コード・登録番号) | 登録用紙<br>(登録番号)        |
| 連絡配信      | 0                     | 0                     |
| 添付ファイルの確認 | 0                     | 0                     |
| 欠席連絡      | 0                     | ×                     |
| 他の保護者の招待  | 0                     | ×                     |
| 招待を受けての登録 | 0                     | ×                     |

#### 転校してきた児童生徒を登録したい。

・管理者権限のみ作業可能です

 $\mathbb{A}$ 

・C4thご利用の場合、個別登録は行わず、一括登録をしてください。

・C4thを利用していない場合、児童生徒管理コードは他の生徒と重複しない任意の番号を登録してください。

| tetoru                                                                                                    |                      |                             |              |                |               | 学校管理者<br>手取字面小学校 |
|----------------------------------------------------------------------------------------------------|----------------------|-----------------------------|--------------|----------------|---------------|------------------|
| 6 m-L                                                                                                    | 児童生徒登録               | 2 [個別登録]                    | ħ            |                |               |                  |
|                                                                                                    | 児童生徒登録               | クリック                        | <sup>2</sup> | >              | 60391122.88   |                  |
| 1. 児童生徒名                                                                                                    | 19.00 M              |                             |              |                |               |                  |
| 簿]をクリック                                                                                                    | F06月02日(木) 18:13     | 111月 中也                     | 年度<br>2022年度 | 型GREat<br>個別登録 | 2008<br>学校管理者 | 3238             |
| The second second secon | 2022年06月02日(木) 17:45 | tetoru児童生徒名簿_2022年度 (5).csv | 2022年度       | 一括登録           | 学校管理者         | 名簿確認             |
| 学年・クラス設定                                                                                                    | 2022年05月26日(木) 10:20 | 江戸蔵 歩                       | 2022年度       | 個別登録           | 学校管理者         | 5148             |
| 児康生社登録<br>教職員登録                                                                                                    | 2022年05月26日(木) 10:20 | 江戸藏 速子                      | 2022年度       | 個別登録           | 学校管理者         | 3748             |
| () 初期設定の手引き                                                                                                    |                      |                             |              |                |               |                  |

▶ 「登録用紙」は、児童生徒情報の登録後、[児童生徒名簿]の[詳細]画面から発行してください。

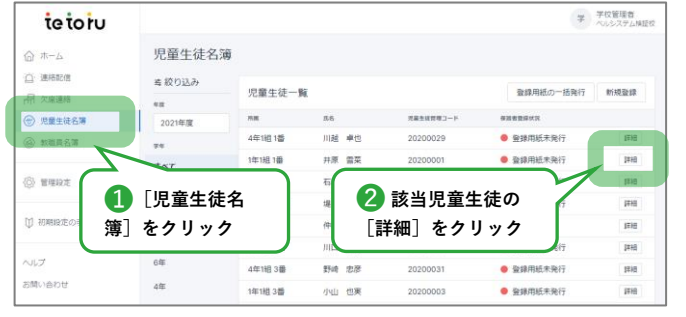

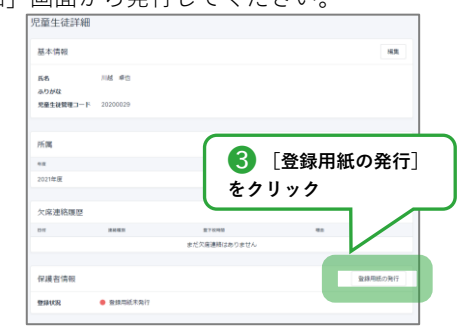

### 転校していく児童生徒を削除したい。

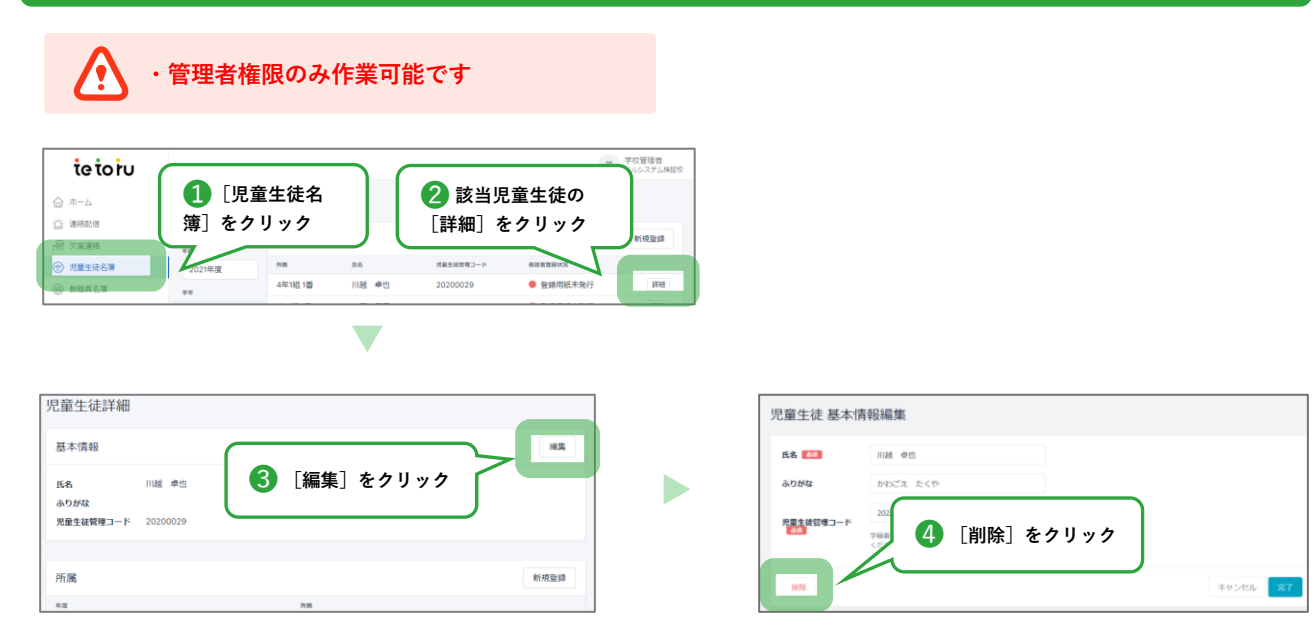

### 連絡配信に関するご質問

#### 教職員へ連絡配信をしたい。

▶ 教職員へ連絡を行う場合、教職員を生徒として登録し、保護者アプリを利用する必要があります。

・管理者権限のみ作業可能です
 ・tetoruは学校-保護者間の連絡ツールであるため、教職員に配信することはおすすめしていません。
 教職員への配信は、保護者利用前のテストとしての利用をおすすめしています。

- ▶ 初めに、管理設定の[学年・クラス設定]から教職員用の学年とクラスを作成します。
- ▶ 教職員用の学年を登録します。

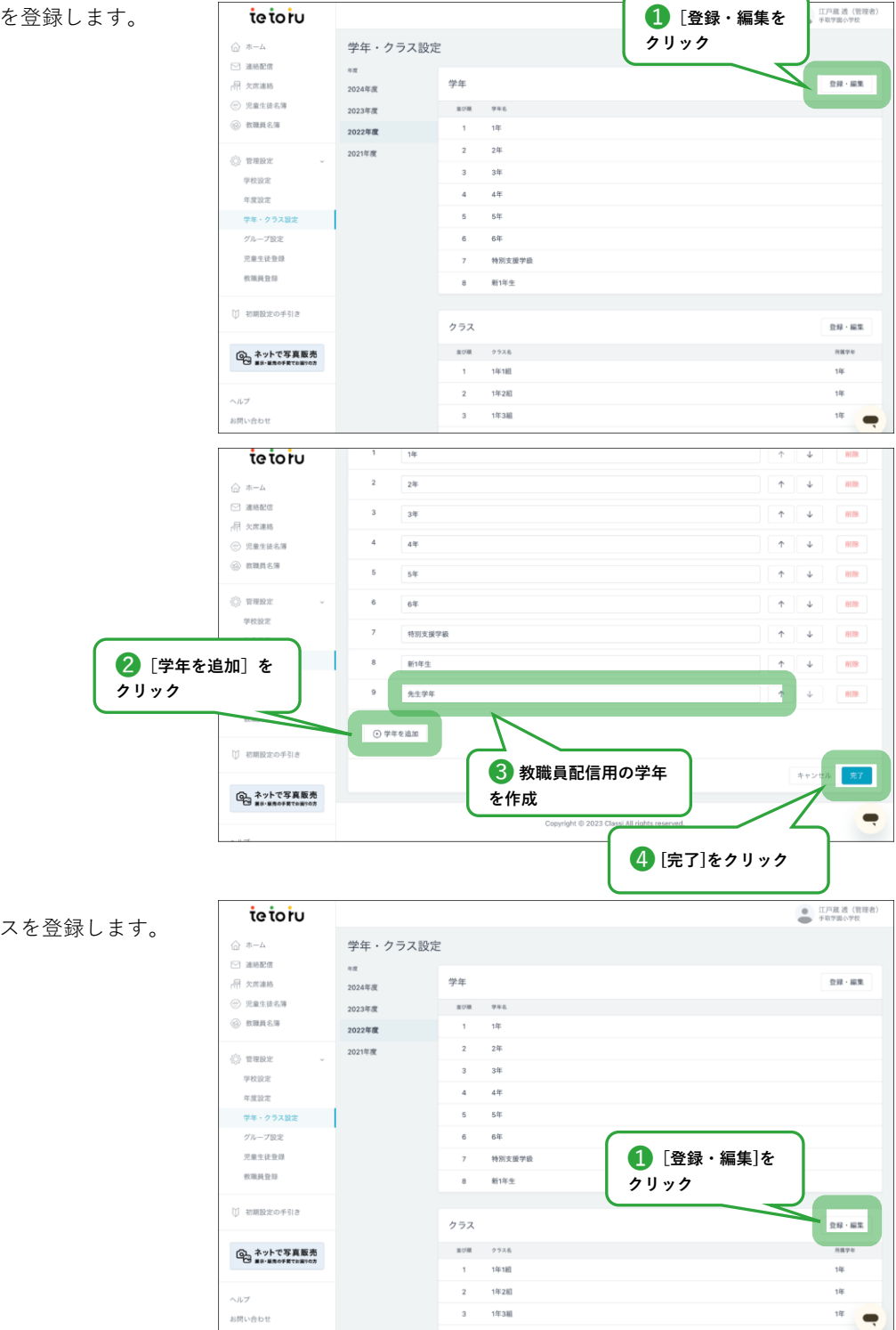

▶ 教職員用のクラスを登録します。

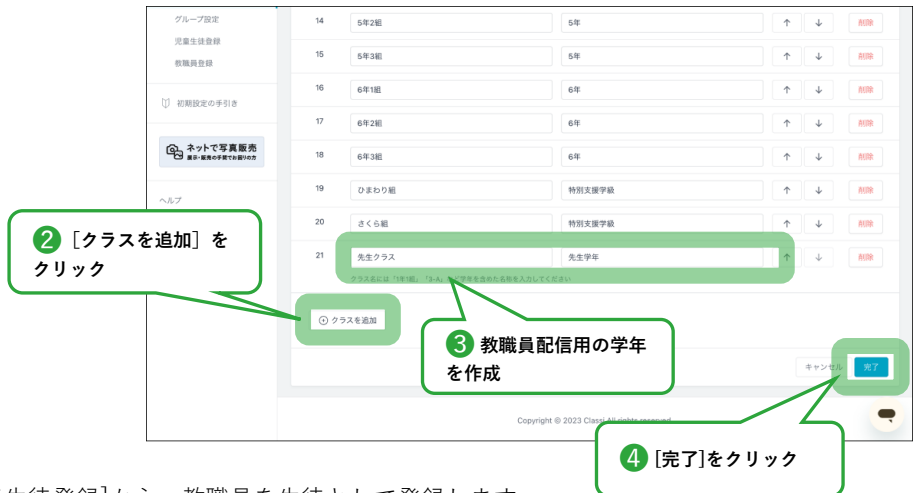

▶ 次に、管理設定の[児童生徒登録]から、教職員を生徒として登録します。

| tetoru                    |                      | 1 [登録                                        | <b>彖・編集</b> | を             | •     | 工戸蔵 透(管理<br>F取学園小学校 |
|---------------------------|----------------------|----------------------------------------------|-------------|---------------|-------|---------------------|
|                           | 児童生徒登録               | <u> </u>                                     |             | $\overline{}$ |       |                     |
| - 欠席連絡                    | 児童生徒登録               |                                              |             |               | 假别登録  | -1592.00            |
| ⑦ 児童生徒名簿                  |                      |                                              |             |               |       |                     |
| 教職員名簿                     | 登録履歴                 |                                              |             |               |       |                     |
| S ermon                   | 2.011                | 意思内容                                         | 年度          | 登録形式          | 皇辞者   |                     |
| 学校設定                      | 2023年02月01日(水) 13:08 | レクインガー                                       | 2022年度      | 信別登録          | 星野≫恵子 | 27.8日               |
| 年度設定                      | 2023年01月25日(水) 17:38 | 0125更新_tetoru児童生徒登録用名簿_2022年度 2023-01-25.csv | 2022年度      | 一括登録          | 星野沙恵子 | 名簿確認                |
| 学年・クラス設定                  | 2023年01月16日(月) 11:04 | 斉藤 紀子                                        | 2022年度      | 信则登録          | 江戸蔵透  | 27.48               |
| グループ設定                    | 2023年01月16日(月) 11:02 | 佳々木 小次郎                                      | 2022年度      | 信刑登録          | 江戸蔵 透 | 2748                |
| 児童生徒登録                    | 2023年01月06日(金) 13:53 | 斉續 次郎                                        | 2023年度      | 信別登録          | 江戸蔵 透 | 174E                |
| <u>教職員登録</u>              | 2022年12月05日(月) 17:42 | 斉藤 正樹                                        | 2022年度      | 信別登録          | 江戸蔵 透 | 8748                |
| 初期設定の手引き                  | 2022年10月25日(火) 11:14 | 小島 芳美                                        | 2022年度      | 個別登録          | 江戸蔵 透 | 37.80               |
|                           | 2022年10月14日(金) 10:50 | tetoru児童生徒名簿_2023年度.csv                      | 2022年度      | 一抵登録          | 江戸蔵 透 | 4.用用12              |
| Aットで写真販売<br>ローローの手用でお用りの方 | 2022年10月11日(火) 14:23 | 坂本 春馬                                        | 2023年度      | 個別登録          | 星野沙恵子 | 2748                |
|                           | 2022年10月07日(金) 13:32 | 太下 優奇                                        | 2022年度      | 023710242     | 江戸蔵波  | 27.68               |

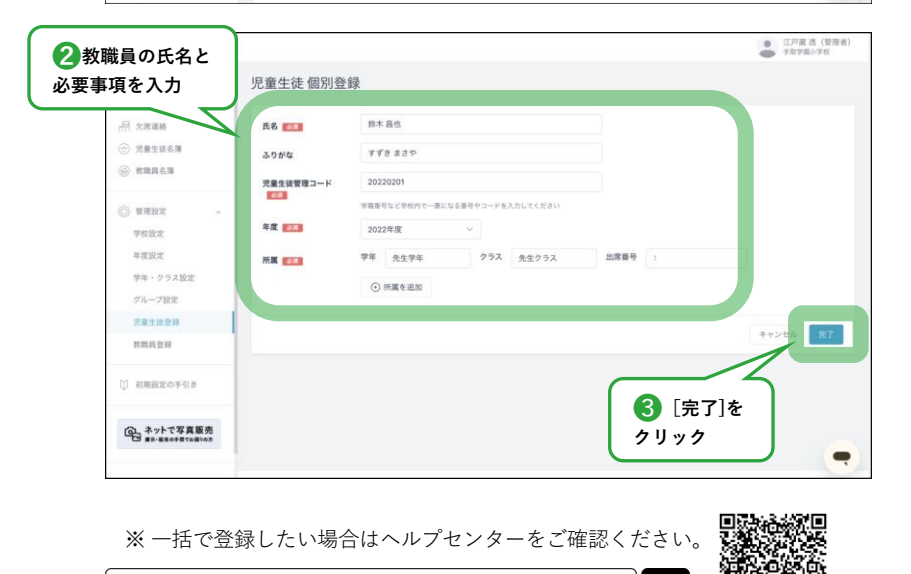

Q

▶ メニュー内[連絡配信]から、連絡配信を[新規作成]し、配信先を教職員用の学年にすることで、教職員へ連絡配信することができます。

tetoru ヘルプセンター 児童の登録方法

保護者利用前のテスト配信にて、連絡配信の配信先を[全校]とした場合、 運用開始後に保護者がアプリに登録すると<u>過去の配信を閲覧できるのでご注意ください。</u> テスト配信で配信先を[全校]とした場合でも、運用開始前にテスト配信を削除すると、保護者は閲覧することができません。